Installation Manual

# Persee on the construction of the convertence of the convertence of th SNMP/Web Management Accessory Card

Model: SNMPWFBCARD

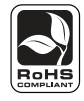

Tested To Comply W

Español

Français

p.20

p.29

p.10

# Русский

Read this manual carefully before installation. A separate User's Guide (PDF format) is included on the CD-ROM bundled with the accessory card. Refer to the User's Guide for additional information about configuration and operation.

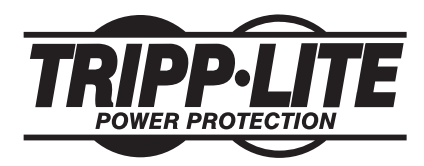

1111 W. 35th Street, Chicago, IL 60609 USA (773) 869-1234 • www.tripplite.com

Warning: When handling the SNMPWEBCARD, follow standard ESD (electrostatic discharge) precautions to avoid damaging the card. For your safety, you should also read the documentation that came with your UPS system or PDU to familiarize yourself with precautions against electric shock.

The SNMPWEBCARD allows users to operate any compatible Tripp Lite UPS system or network-enabled PDU as a managed device on the network, accessible via Web browser, Network Management Station or telnet. This manual refers to installing the card in a UPS system, but the same instructions apply to installing the card in a compatible PDU.

## 1 - Preparation

- **Confirm Package Contents:** In addition to this manual, your package should include the accessory card in an anti-static bag, a configuration cable (73-1025), several faceplates and a CD-ROM containing additional documentation and Management Information Base (MIB) files for use with Network Management Systems (not otherwise required). If anything is missing, contact your supplier immediately.
- **12 Install UPS:** Install your UPS system and turn it on before installing the SNMPWEBCARD. Ensure that the accessory card slot is accessible.
- **Locate MAC Address:** The 12-digit MAC address (000667xxxxx) is printed in two locations: a label attached to the underside of the card and a duplicate label inside the box. Attach the duplicate label to the UPS system or keep it in a secure location for easy reference.
- 1.4 Verify Jumper Setting: The default jumper setting △ is the correct setting for most devices. If your UPS system matches a model number and corresponding series number shown in the table below, change the jumpers to the alternate setting <sup>□</sup>. The jumpers are located at position JP2 on the surface of the card <sup>□</sup>.

| UPS Model       | Series Number | UPS Model       | Series Number |
|-----------------|---------------|-----------------|---------------|
| SMART1400RM2U   | AGSM1400Y2U29 | SM2200RM2U-L520 | AGSM2200Y2U29 |
| SMART1500RM2U   | AGSM1400Y2U29 | SM2000RMX3U     | AGSM2200Y2U29 |
| SMART1500RMXL2U | AGSM1400Y2U29 | SMART2600RM2U   | AGSM3000Y2U29 |
| SMART2200RM2U   | AGSM2200Y2U29 | SMART3000RM2U   | AGSM3000Y2U29 |
| SMART2200RMXL2U | AGSM2200Y2U29 | SMART3000RMXL2U | AGSM3000Y2U29 |
|                 |               | SMART3000RM2U   | AGSM3000Y2U29 |

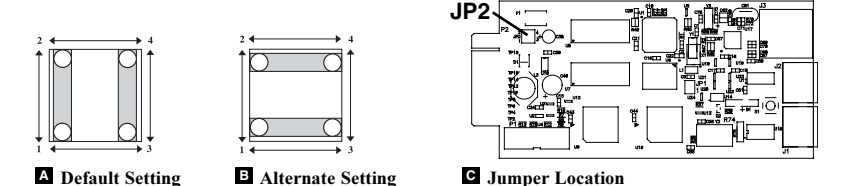

Determine Installation Method: If your network's DHCP server will assign a dynamic IP address to the SNMPWEBCARD automatically, proceed to 2 - Dynamic IP Address Assignment. If you will assign a static IP address to the SNMPWEBCARD manually, proceed to 3 - Static IP Address Assignment. If you are uncertain which method to use, contact your network administrator for assistance before continuing the installation process.

## 2 - Dynamic IP Address Assignment

- <sup>23</sup> Insert SNMPWEBCARD in Accessory Slot: Use a screwdriver to remove the accessory slot cover from the UPS. While the UPS is turned on, align the SNMPWEBCARD with the guides in the accessory slot and push the card into the slot until the ports are nearly even with the rear surface of the UPS.
- 222 Connect SNMPWEBCARD to Network: Connect a standard Ethernet patch cable to the RJ-45 Ethernet port on the card. *Note: This port is not compatible with PoE (Power over Ethernet) applications.* The card will attempt to obtain an IP address via DHCP. This may take as long as several minutes, depending on your network environment.
- 23 Discover IP Address: Contact your network administrator to determine which IP address has been assigned to the card by the DHCP server. The card can be identified on the DHCP server by referring to its MAC address (see Step 13). You may wish to request a long-term lease period for the IP address, depending on your application. After you have discovered the IP address, proceed to 4 -Test and Configure.

## 3 - Static IP Address Assignment

**3-1 Determine IP Information:** Before assigning a static IP address, you'll need to know the IP address, gateway address and subnet mask. If you do not have this information, contact your network administrator for assistance.

Configure Terminal Emulation Program: Open a VT100-compatible terminal emulation program (such as the HyperTerminal program bundled with Microsoft\* Windows\*) on a computer with an available DB9 serial port. (A notebook computer may be the most convenient choice.) Set the terminal emulation program to use the COM port
 A that corresponds to the DB9 serial port. Specify the parameters I required to communicate with the SNMPWEBCARD terminal interface:

| Bits per second: | 9600 |
|------------------|------|
| Data bits:       | 8    |
| Parity:          | None |
| Stop bits:       | 1    |
| Flow control:    | None |

If the terminal emulation program supports multiple emulation modes, you may also need to specify VT100 emulation **2**.

| Α                                                         | В                     | С                                                                         |
|-----------------------------------------------------------|-----------------------|---------------------------------------------------------------------------|
| Connect To                                                | COM1 Properties       | Tripp Lite Properties                                                     |
| Tripp Lite                                                | Part Settings         | Connect To Settings Function, arrow, and ctrl keys act as                 |
| Enter details for the phone number that you want to dial: | Bits per second: 9600 | Backspace key sends     Orl+H O Del O Chi+H, Space, Dri+H                 |
| Country/region: United States (1)                         | Parity: None          | Emulation:<br>VT100                                                       |
| Phone number:                                             | Stop bits: 1          | Teinet terminal ID: VT100 Backscroll buffer lines: 500                    |
| Connect using: COM1                                       | Flow control: None    | Play sound when connecting or disconnecting Input Translation ASCII Setup |
|                                                           | OK Cancel Apply       | OK Cancel                                                                 |

<sup>3-3</sup> Insert SNMPWEBCARD in Accessory Slot: Use a screwdriver to remove the accessory slot cover from the UPS. While the UPS is turned on, align the SNMPWEBCARD with the guides in the accessory slot and push the card into the slot until the ports are nearly even with the rear surface of the UPS.

**Connect SNMPWEBCARD to Computer:** Use the mini-DIN to DB9 serial cable (part number 73-1025) included with the card to connect the card to the computer. The circular connector **A** at one end of the cable attaches to the 8-pin mini-DIN serial port **B** on the card. (Align the connector carefully to avoid damaging the pins.) The DB9 connector **C** at the other end of the cable connects to the computer's serial port **D**.

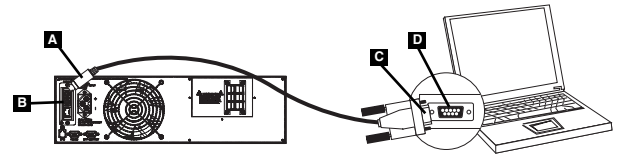

- 3-5 Connect SNMPWEBCARD to Network: Connect a standard Ethernet patch cable to the RJ-45 Ethernet port on the card. Note: This port is not compatible with PoE (Power over Ethernet) applications.
- <sup>3-6</sup> Configure SNMPWEBCARD in Terminal Mode: After a brief pause, an initialization page should appear in the terminal emulation program. Press any key on the keyboard within 10 seconds to change the card's settings. (If the 10-second period has elapsed, you can reboot the card by removing it and then re-seating it in the accessory slot.)

Follow the sequence of responses below in order to assign an IP address to the card. The default terminal mode password is *TrippLite*. Sample IP settings are shown - supply your own IP information when you configure your card.

```
Press A to Accept the settings, or M to Modify? M
Enter the root password: *******
Reset configuration to default values (Y/N)? N
For each of the following questions, you can press <Return> to
select the value shown in braces, or you can enter a new value.
NETWORK INTERFACE PARAMETERS:
Should this target obtain IP settings from the network?[N] N
Static IP address [192.168.1.19]? 192.168.0.123
Subnet Mask IP address is 125.255.0.01? 255.255.0
Subnet Mask IP address is 255.255.00
Gateway address IP address [192.168.0.1]
Gateway address IP address is 192.168.0.1
```

You can also change the root password, real-time clock and other settings. (Tripp Lite recommends against changing the default settings unless you are an advanced user with a specific purpose.) After you have finished entering settings, the card will save changes to memory and reboot (this may take several minutes). After the card reboots, the initialization page should display the new static IP settings.

**3-7 Remove Serial Cable:** Using one hand to hold the card in place, remove the serial cable. Proceed to *4* -*Test and Configure*.

### 4 - Test and Configure

Test Network Connection: After an IP address has been assigned to the card, try to access it with a Web browser that supports frames, forms and Java<sup>™</sup>. Open a Web browser on a computer connected to the LAN and enter the card's IP address. You should be prompted for a password. The user name is *admin* and the default password is *admin*. After you enter the user name and password, the PowerAlert Status page will appear in the browser window. For more information about configuration and operation of the managed device, refer to the SNMPWEBCARD User's Guide, included on the CD-ROM bundled with the card.

Default UPS Shutdown Setting: During a loss of utility power, the SNMPWEBCARD is configured to shut down the UPS system 2 minutes after a low battery signal is received from the UPS. This allows the UPS to provide the maximum available runtime to connected equipment. If you want to change the default setting, follow these instructions:

1. From the initial PowerAlert *Status* page, click the *Settings* button A at the top of the screen, then click the *Events* button b that appears at the left side of the screen.

2. From the *Event Settings* page, confirm that *Low Battery* **C** and *Shutdown* **D** are highlighted, then click the *Settings*... button **E** toward the bottom of the screen.

3. In the pop-up dialog window **G**, enter your preferred settings and then click the *Save Changes* button **G**.

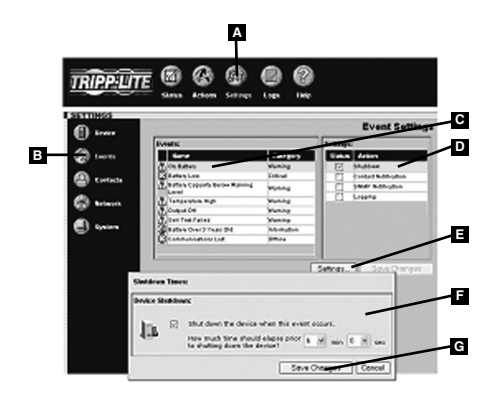

4.3 Attach Faceplate: Using one hand to hold the card in place, temporarily detach the network cable. Align and attach the faceplate that matches your UPS system, using screws from the accessory slot cover. Reattach the network cable.

Note for Network Management System Users Only: Two MIB files - Tripplite.mib and RFC1628.mib - must be loaded on each Network Management Station that will monitor the UPS system via SNMP. The files are provided on the CD-ROM included in the product package.

## Features

- A **PS/2 Port:** Use this port to connect a Tripp Lite ENVIROSENSE environmental sensor to provide remote temperature/humidity monitoring and a dry contact interface to control and monitor alarm, security and telecom devices. Contact Tripp Lite Customer Support at (773) 869-1234 for ordering information. *Note: Do not connect a keyboard or mouse to this port.*
- B Mini-DIN Serial Port: Use this port to provide a direct terminal connection to a computer with a terminal emulation program. A serial cable (part number 73-1025) is included with the SNMPWEBCARD. If you need to order a replacement cable, contact Tripp Lite Customer Support at (773) 869-1234.
- **C** Ethernet Port: Use this RJ-45 jack to connect the SNMPWEBCARD to the network with a standard Ethernet patch cable. The Link LED **C1** and Status LED **C2** indicate several operating conditions, as shown in the table below. Not compatible with PoE (Power Over Ethernet) applications.

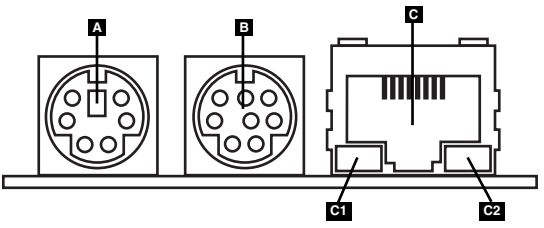

| SNMPWEBCARD Operating Conditions |                                  |  |  |  |
|----------------------------------|----------------------------------|--|--|--|
| <sup>C1</sup> Link LED Color     |                                  |  |  |  |
| Off                              | No Network Connection            |  |  |  |
| Flashing Amber                   | 100 Mbps Network Connection      |  |  |  |
| Flashing Green                   | 10 Mbps Network Connection       |  |  |  |
| C2 Status LED Color              |                                  |  |  |  |
| Off                              | Card Not Initialized             |  |  |  |
| Steady Green                     | Card Initialized and Operational |  |  |  |
| Flashing Amber                   | Error - Card Not Initialized     |  |  |  |

## Technical Support

Telephone: (773) 869-1233

8:00 AM - 6:00 PM CST Monday - Thursday

8:00 AM - 5:30 PM CST Friday

(CST is Central Standard Time in the United States.)

E-mail: techsupport@tripplite.com

## Warranty and Warranty Registration

#### LIMITED WARRANTY

Seller warrants this product, if used in accordance with all applicable instructions, to be free from original defects in material and workmanship for a period of 2 years (except internal UPS system batteries outside USA and Canada, 1 year) from the date of initial purchase. If the product should prove defective in material or workmanship within that period, Seller will repair or replace the product, in its sole discretion. Service under this Warranty can only be obtained by your delivering or shipping the product (with all shipping or delivery charges prepaid) to: Tripp Lite, 1111 W. 35th Street, Chicago, IL 60609, USA. Seller will pay return shipping charges. Call Tripp Lite Customer Service at (773) 869-1234 before sending any equipment back for repair.

THIS WARRANTY DOES NOT APPLY TO NORMAL WEAR OR TO DAMAGE RESULTING FROM ACCIDENT, MISUSE, ABUSE OR NEGLECT. SELLER MAKES NO EXPRESS WARRANTIES OTHER THAN THE WARRANTY EXPRESSLY SET FORTH HEREIN. EXCEPT TO THE EXTENT PROHIBITED BY APPLICABLE LAW, ALL IMPLIED WARRANTIES, INCLUDING ALL WARRANTIES OF MERCHANTABILITY OR FITNESS, ARE LIMITED IN DURATION TO THE WARRANTY PERIOD SET FORTH ABOVE; AND THIS WARRANTY EXPRESSLY EXCLUDES ALL INCIDENTAL AND CONSEQUENTIAL DAMAGES. (Some states do not allow limitations on how long an implied warranty lasts, and some states do not allow the exclusion or limitation of incidental or consequential damages, so the above limitations or exclusions may not apply to you. This Warranty gives you specific legal rights, and you may have other rights which vary from jurisdiction to jurisdiction).

WARNING: The individual user should take care to determine prior to use whether this device is suitable, adequate or safe for the use intended. Since individual applications are subject to great variation, the manufacturer makes no representation or warranty as to the suitability or fitness of these devices for any specific application.

Not compatible with PoE (Power over Ethernet) applications.

#### WARRANTY REGISTRATION

Visit www.tripplite.com/warranty today to register the warranty for your new Tripp Lite product. You'll be automatically entered into a drawing for a chance to win a FREE Tripp Lite product!\*

\* No purchase necessary. Void where prohibited. Some restrictions apply. See website for details.

#### FCC Notice

This device complies with part 15 of the FCC Rules. Operation is subject to the following two conditions: (1) This device may not cause harmful interference, and (2) this device must accept any interference received, including interference that may cause undesired operation.

This equipment has been tested and found to comply with the limits for a Class A digital device, pursuant to part 15 of the FCC Rules. These limits are designed to provide reasonable protection against harmful interference when the equipment is operated in a commercial environment. This equipment generates, uses, and can radiate radio frequency energy and, if not installed and used in accordance with the instruction manual, may cause harmful interference to radio communications. Operation of this equipment is residential area is likely to cause harmful interference in which case the user will be required to correct the interference at his own expense. The user must use shielded cables and connectors with this product. Any changes or modifications to this product not expressly approved by the party responsible for compliance could void the user's authority to operate the equipment.

#### **Regulatory Compliance Identification Numbers**

For the purpose of regulatory compliance certifications and identification, your Tripp Lite product has been assigned a unique series number. The series number can be found on the product nameplate label, along with all required approval markings and information. When requesting compliance information for this product, always refer to the series number. The series number should not be confused with the marking name or model number of the product.

Tripp Lite has a policy of continuous improvement. Product specifications are subject to change without notice.

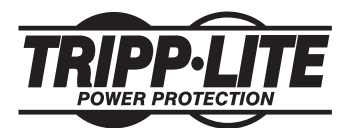

1111 W. 35th Street, Chicago, IL 60609 USA (773) 869-1234 • www.tripplite.com

40